## **WET-02 : Ubuntu - printer sharing on network-more easy**

It is very easy to share a printer on ubuntu network. Two kinds of configuration is needed.

## A. Configuration on server(computer on which printer is connected) do the following steps

1. Open the printer configuration window: Sysytem --> administration --> printing

|                                   | Printer configuration - localhost                     |              |
|-----------------------------------|-------------------------------------------------------|--------------|
| The window                        | <u>Server</u> <u>Printer</u> <u>Group</u> <u>View</u> | <u>H</u> elp |
| appears as just as<br>the picture | New V                                                 | Eilter: Q    |
|                                   | Connected to localhost                                |              |

2. click on the 'Server' menu of the printer configuration window and click on 'settings...' portion. Another window appears

| <ul> <li>Basic Server Settings</li> </ul>                                     |  |  |  |
|-------------------------------------------------------------------------------|--|--|--|
| Basic Server Settings                                                         |  |  |  |
| Show printers shared by other systems Problems?                               |  |  |  |
| <u>P</u> ublish shared printers connected to this system                      |  |  |  |
| Allow printing from the Internet                                              |  |  |  |
| Allow remote administration                                                   |  |  |  |
| <ul> <li>Allow <u>u</u>sers to cancel any job (not just their own)</li> </ul> |  |  |  |
| Save <u>debugging</u> information for troubleshooting                         |  |  |  |
| Advanced Cancel OK                                                            |  |  |  |

3. just click on three check boxes as shown in the picture and press 'OK' button Basic Server Settings

| Basic Server Settings X                                                       |  |  |  |  |
|-------------------------------------------------------------------------------|--|--|--|--|
| Basic Server Settings                                                         |  |  |  |  |
| Show printers shared by other systems Problems?                               |  |  |  |  |
| Publish shared printers connected to this system                              |  |  |  |  |
| Allow printing from the Internet                                              |  |  |  |  |
| Allow remote administration                                                   |  |  |  |  |
| <ul> <li>Allow <u>u</u>sers to cancel any job (not just their own)</li> </ul> |  |  |  |  |
| Save <u>debugging</u> information for troubleshooting                         |  |  |  |  |
| Advanced Cancel OK                                                            |  |  |  |  |

## **B.** Configuration on client computers(all other computers)

do the following configurations on all other computers :

1. Open the printer configuration window: Sysytem --> administration --> printing

|                                   | O Printer configuration - localhost                     |                   |  |
|-----------------------------------|---------------------------------------------------------|-------------------|--|
| The window                        | <u>Server</u> <u>Printer</u> <u>G</u> roup <u>V</u> iew | Help              |  |
| appears as just as<br>the picture | New 🗸 🧲                                                 | <u>F</u> ilter: Q |  |
|                                   |                                                         |                   |  |
|                                   | Connected to localhost                                  |                   |  |

2. click on the 'Server' menu of the printer configuration window and click on 'settings...' portion. Another window appears

| Basic Server Settings         X                         |  |  |
|---------------------------------------------------------|--|--|
| Basic Server Settings                                   |  |  |
| Show printers shared by other systems <u>Problems?</u>  |  |  |
| <u>Publish shared printers connected to this system</u> |  |  |
| Allow printing from the Internet                        |  |  |
| Allow <u>remote</u> administration                      |  |  |
| Allow users to cancel any job (not just their own)      |  |  |
| Save <u>debugging</u> information for troubleshooting   |  |  |
| <u>A</u> dvanced <u>C</u> ancel <u>O</u> K              |  |  |

3. Just click on three check boxes as shown in the picture and press 'OK' button

| O Basic Server Settings X                                |  |  |  |  |
|----------------------------------------------------------|--|--|--|--|
| Basic Server Settings                                    |  |  |  |  |
| Show printers shared by other systems Problems?          |  |  |  |  |
| <u>P</u> ublish shared printers connected to this system |  |  |  |  |
| Allow printing from the Internet                         |  |  |  |  |
| Allow remote administration                              |  |  |  |  |
| Allow users to cancel any job (not just their own)       |  |  |  |  |
| Save <u>debugging</u> information for troubleshooting    |  |  |  |  |
| Advanced Cancel OK                                       |  |  |  |  |

4. wait for some time the printer icon from the server computer will appear on the printer configuration window.